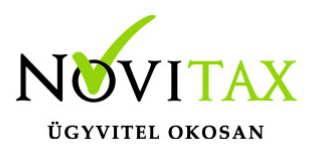

## Járulékos költségfelosztás

Járulékos költségfelosztás fix összegek alapján: a program a kezelő által megadott költségeket automatikusan, mennyiség (alap vagy másodlagos) vagy a tétel nettó összege alapján arányosan rávezeti a cikk nyilvántartási árára.

#### Járulékos költségfelosztásos számla rögzítése

A Számlák, bizonylatok/Számlák, bizonylatok rögzítése menüpontban a fej adatok megadása után az Egyéb funkciók lapra kattintva lehetőségünk lesz kiválasztani az Shift+F5 – Járulékos költségek funkciót

### Járulékos költség felvitel

A gomb megnyomása után az egyes költségeket és a hozzá tartozó összegeket lehet megadni.

|                      |        | any at a | 150231)  |         |  |  |  |  |
|----------------------|--------|----------|----------|---------|--|--|--|--|
| Sorszám              | Jelleg | Módszer  | Osszeg   | Dev.    |  |  |  |  |
|                      |        |          |          |         |  |  |  |  |
|                      |        |          |          |         |  |  |  |  |
| lékos költség felvit | el     |          |          |         |  |  |  |  |
|                      | E      | BE 2     | 57530291 |         |  |  |  |  |
| lizonylat            |        |          |          |         |  |  |  |  |
| orszám               |        |          |          |         |  |  |  |  |
| ellea                |        |          |          | •       |  |  |  |  |
|                      |        |          |          |         |  |  |  |  |
| elosztas mo          | dja i  |          |          | -       |  |  |  |  |
| İsszeg               |        |          | 0.00     | HUF - M |  |  |  |  |
|                      |        |          |          | 1       |  |  |  |  |
| L                    | ✓ OK   |          | X Mégsem |         |  |  |  |  |
|                      |        |          |          |         |  |  |  |  |
|                      |        |          |          |         |  |  |  |  |
|                      |        |          |          |         |  |  |  |  |
| + × × < s            |        |          |          |         |  |  |  |  |
|                      |        |          |          |         |  |  |  |  |
| 1 Srulá              |        | altcóa   | ak maa   | adáca   |  |  |  |  |

A funkció első használata előtt a kezelőnek fel kell rögzíteni a használni kívánt költség jellegeket, amit a + vagy az Insert gomb segítségével tud rögzíteni:

## www.novitax.hu

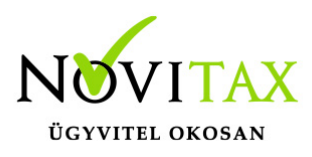

# Járulékos költségfelosztás

| Kdd Ne | N    |                                                                                                    |                         | _ |
|--------|------|----------------------------------------------------------------------------------------------------|-------------------------|---|
|        | Kód  | and and a second second | ×                       |   |
|        | Név  | Viter költség<br>NO Normal költ                                                                                                    | 6 ·                     |   |
|        |      |                                                                                                    | ✓ OK X Migsen           |   |
|        |      |                                                                                                    |                         |   |
| •      |      | x   e   s                                                                                                    | 3                       |   |
|        | Járu | ulékos                                                                                                    | költség típusok megadás | а |

A megadandó adatok:

- kód
- név
- jelleg: lehet normál költség vagy rejtett költség

Ha már megvannak a költség jellegek akkor lehet megadni a fix költséget. A megadható adatok:

- jelleg: kezelő által rögzített költség megnevezése
- felosztás módja: mennyiség, másodlagos mennyiség, tétel nettó értéke \*
- összeg

| Járulékos költség fe       | lvitel               |        |                        | ×       |  |  |  |
|----------------------------|----------------------|--------|------------------------|---------|--|--|--|
| Bizonylat<br>Sorszám       | Bizonylat<br>Sorszám |        | 257530291              |         |  |  |  |
| Jelleg<br>Felosztás módja  |                      | 1 - Vá | m költség<br>1ennviség | ·       |  |  |  |
|                            |                      | 5000   |                        |         |  |  |  |
| Összeg                     |                      | 5000   |                        | HUF - M |  |  |  |
|                            | ✓ ОК                 |        | 🗙 Mégsem               |         |  |  |  |
| Járulékos költség megadása |                      |        |                        |         |  |  |  |

### www.novitax.hu

1105 Budapest, Gitár utca 4. | Tel.: (+36 1) 263-2363 | E-mail: novitax@novitax.hu

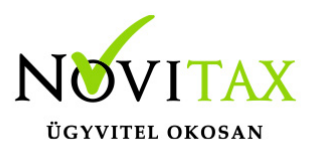

# Járulékos költségfelosztás

\*Abban az esetben, ha a számlához már van rendelve felosztás valamely módszer alapján, akkor ehhez a számlához a következő járulékos költség felosztási módja nem lehet eltérő, tehát nem osztható fel az egyik járulékos költség tétel alap mennyiség, míg egy másik járulékos költség tétel másodlagos mennyiség alapján.

Ezek után a számlafejet le lehet tárolni, majd a számla tételeit a megszokott módon rögzíteni kell. A letárolt bejövő számla tételébe visszalépve Jutalékos adatok fülön látható a gépi járulékos összeg mezőben – a fejben megadott költségek – felosztott járulékos összege a választott felosztási mód alapján.

A felosztani kívánt költségek összege utólag is változtatható, a tárolást követően a program átszámolja a Gépi járulékos összeg mezőben található értéket.

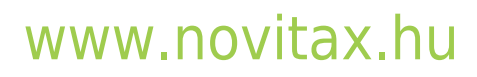